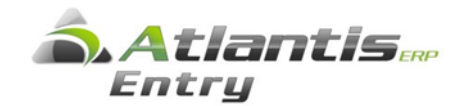

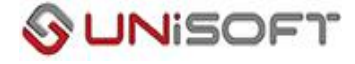

# ΤΣΜΕΔΕ Οδηγίες Επιστροφής Ειδικής Προσαύξησης

## Βήμα 1

#### Σχεδιασμός μισθοδοσίας / Ασφαλιστικά ταμεία

Σχεδιάζετε νέα ασφαλιστικά ταμεία ΤΣΜΕΔΕ στα οποία: α) το ποσό θα έχει την αντίθετη (αρνητική τιμή) από το ποσό στο αρχικό ασφαλιστικό ταμείο της ειδικής προσαύξησης, β) ημερομηνία αναφοράς την 1/7/2016 (ή μεταγενέστερη ημερομηνία) και γ) ημερομηνία ισχύος την 1/1/2016. Σχεδιάζετε όσα νέα ταμεία ΤΣΜΕΔΕ χρειάζονται ακολουθώντας αυτό τον τρόπο.

| Μεταβολή ασφαλιστικού ταμείου       | ×                                                                  |
|-------------------------------------|--------------------------------------------------------------------|
| Κωδικός                             | 151 Ενεργό 🗸                                                       |
| Κωδ.ονομασία ΤΣΜΕΔΕ_ΑΝΑΔ1           | Φορέας ασφάλισης 6 ΤΣΜΕΔΕ 🔹                                        |
| Περιγραφή Ειδική προσαύξηση(επιστρα | φή) Κύρια Επικουρική Πρόνοια Ασθένεια                              |
| Κωδικός Γ.Α.                        | <ul> <li>Υπολογισμός επιχορήγησης εισφορών (επικουρικά)</li> </ul> |
|                                     |                                                                    |
| Παράμετροι ταμείου Κωδικοί          |                                                                    |
| ► 1/7/2016 1/1/2016                 |                                                                    |
|                                     | Να υπολογίζονται πάντα οι ασφαλιστικές κρατήσεις εργοδότη          |
|                                     | Να υπολογίζονται πάντα οι ασφαλιστικές κρατήσεις εργαζόμενου       |
|                                     | Οριο περιόδου Οριο περιόδου Οριο Περιόδου Οριο Περιόδου            |
|                                     | 'Οριο περιόδου<br>(κατώτατο)                                       |
|                                     | Αριθ.πίνακας Σ.Σ.Ε.                                                |
|                                     | Μη επιχ/γο<br>Ποσό Στρογγυλοποίηση ποσοστό ΠΔΕΔ                    |
|                                     | Εργαζόμενου -83,2 -2,00 ½                                          |
|                                     | Εργοδότη                                                           |
|                                     | Εργοδότη<br>(Ανω του ορίου ,                                       |
|                                     | Σύνολο -83,2 -2,00 μ                                               |
| 🔺 💌 🗶 🛞 ΜακροΕντολή                 | Αποδοχή Ακύρωση                                                    |

| Μεταβολή ασφαλιστικού ταμείου      | ×                                                                  |
|------------------------------------|--------------------------------------------------------------------|
| Κωδικός                            | 152 Ενεργό 🗸                                                       |
| Κωδ.ονομασία ΤΣΜΕΔΕ_ΑΝΑΔ2          | Φορέας ασφάλισης 6 ΤΣΜΕΔΕ 💌                                        |
| Περιγραφή Προσθετη εισφορά (επιστρ | οφή) Κύρια Επικουρική Πρόνοια Ασθένεια                             |
| Κωδικός Γ.Α.                       | <ul> <li>Υπολογισμός επιχορήγησης εισφορών (επικουρικά)</li> </ul> |
|                                    |                                                                    |
| Ημ. αναφοράς Ισχύς από             | Τρόπος υπολογισμού Ποσά χωρίς αναλογία ημερών εργασίας             |
| I 1/7/2016 1/1/2016                | Να μην υπολογιστούν<br>κρατήσεις σε περιόδους                      |
|                                    | Να υπολογίζονται πάντα οι ασφαλιστικές κρατήσεις εργοδότη          |
|                                    | Να υπολογίζονται πάντα οι ασφαλιστικές κρατήσεις εργαζόμενου       |
|                                    | Όριο περιόδου νεοασφαλίζόμενου                                     |
|                                    | ΄ μοιο περιόδου<br>(κατώτατο)                                      |
|                                    | Αριθ.πίνακας Σ.Σ.Ε.                                                |
|                                    | Ποσό Στρογγυζοποίηση Μη επιχ/γο                                    |
|                                    | Εργαζόμενου -13.87 -2.00 ½                                         |
|                                    | Εργοδότη 22                                                        |
|                                    | Εργοδότη                                                           |
|                                    | (Ανώ του ορίου ,<br>αναδρομικά)                                    |
|                                    | Σύνολο -13,87 -2,00 ½                                              |
| 🔺 🗨 💌 🛞 ΜακροΕντολή                | [12] Αποδοχή Ακύρωση                                               |

# Βήμα 2

### Μισθοδοσία / Εργαζόμενοι

Εισαγάγετε τα νέα ταμεία ΤΣΜΕΔΕ στις καρτέλες των εργαζομένων με κατάλληλες ημερομηνίες.

| σφαπιστικα ταμεια<br>Περιγραφή  | Ισχύς από | Έως       | Αρ. μητρώου | Κωδ. ΙΚΑ | Εργ/νου | Εργ/τη   | οίονὺΖ |  |
|---------------------------------|-----------|-----------|-------------|----------|---------|----------|--------|--|
| ΙΚΑ (Παροχές σε χρήμα)          | 1/1/2010  |           | 1234567     |          | 3,68    | 3,93     | 7,61   |  |
| ΤΣΜΕΔΕ Κιλάδος Κύριας Σύνταξης  | 1/1/2010  |           | 11111       |          | 6,67    | 13,33    | 20     |  |
| ΤΣΜΕΔΕ Κλάδος Ειδ Προσ (Παλαιοί | 1/1/2010  | 31/5/2016 | 11111       |          |         |          |        |  |
| ΤΣΜΕΔΕ Κιλάδος Επικουρικής Ασφό | 1/1/2010  |           | 11111       |          | 3,5     | 3,5      | 7      |  |
| ΤΣΜΕΔΕ Κλάδος Εφάπαξ Παροχών    | 1/1/2010  |           | 11111       |          | - 4     |          | - 4    |  |
| ΤΣΜΕΔΕ Κιλάδος Υγείας Τεχνικών  | 1/1/2010  |           | 11111       |          | 2,15    | 4,3      | 6,45   |  |
| ΤΣΜΕΛΕ Πρόσθοτη Εισφορά Ν.300   | 1/1/2010  | 31/5/2016 | 11111       |          |         |          |        |  |
| Ειδική προσαύξηση(επιστροφή)    | 1/1/2016  | 31/5/2016 | 11111       |          |         |          |        |  |
| Προσθετη εισφορά (επιστροφή)    | 1/1/2016  | 31/5/2016 | 11111       |          |         |          |        |  |
|                                 |           |           |             |          |         |          |        |  |
| Ειδικά επιδόματα/αποδοχές       |           |           |             |          |         |          |        |  |
| Περιγραφή                       | i         |           | Ισχύς από   | 'E       | ως      | Μειωμένο |        |  |
|                                 |           |           |             |          |         |          |        |  |
|                                 |           |           |             |          |         |          |        |  |
|                                 |           |           |             |          |         |          |        |  |
|                                 |           |           |             |          |         |          |        |  |

### <u>Σημείωση</u>

Σε περίπτωση που υπάρχει εργαζόμενος με πρόσληψη, αποχώρηση ή αλλαγή πενταετίας στο διάστημα από 01/01/2016 έως 31/05/2016, θα πρέπει να δηλωθούν τα νέα ταμεία στον πίνακα με τα Ημερομηνιακά διαστήματα της αντίστοιχης περιόδου.

Συγκεκριμένα, αφού ορίσετε την περίοδο, πηγαίνετε Μισθοδοσία / Λοιπά / Μεταβολή

Ημ/κά διαστήματα

στοιχείων, επιλέγετε τον εργαζόμενο και κάνετε κλικ στο πίνακα με τα διαστήματα ΤΣΜΕΔΕ προσθέτετε τα νέα ταμεία.

# ▼ Μισθοδοσία Εργαζόμενοι Επιλογή τρέχουσας περιόδου Υπολογισμός μισθοδοσίας Προβολή αποτελεσμάτων Διαχείριση ΑΠΔ Προσωρινή δήλωση ΦΜΥ Μηχανογράφηση τράπεζας Οριστικοποίηση υπολογισμών Μηδενισμός στοιχείων ▶ Λογιστική ▼ Λοιπά Αυτόματη εισαγωγή στοιχείων Υπολογισμός με βάση την αυτό

Αντιγραφή στοιχείων περιόδου

Ημερομηνιακά διαστήματα Ασθένειες Περίοδος απόδοσης ΑΠΔ Anó Huánae Fíßos Χωρίς αναμονή Άδειες Ημέρες Anó 'E coe Δικαιούμενες ημέρες 2 Υπόλοιπο 2 Διαστήματα ειδικού υπολογισμού (ΤΣΜΕΔΕ) (Συμπληρώνετε διαστήματα παρουσίας και όχι απουσίας) Ημέρες Ασφ/κά ταμεία Αιτία Anó Έωe 22 ,105,107,109,111,151,152,265 👻 Πρόσληψη 10/5/2016 31/5/2016 Περιγραφή Κωδικός 106 ΤΣΜΕΔΕ Προσ. 1η κλ. (νέοι,μειωμ) (έως 31/5/2016). ~ 107 ΤΣΜΕΔΕ Κλάδος Επικουρικής Ασφάλισης 108 ΤΣΜΕΔΕ Κλάδος Επικουρικής Ασφάλισης (μειωμένο)

 108
 ΤΣΜΕΔΕ Κλάδος Επικουρικής Ασφάλισης (μειωμένο)

 109
 ΤΣΜΕΔΕ Κλάδος Εφάπαξ Παροχών

 111
 ΤΣΜΕΔΕ Κλάδος Υγείας Τεχνικών (ΚΥΤ)

 151
 Ειδική προσαύξηση (επιστροφή)

 152
 Πρόσθετη εισφορά (επιστροφή)

 Επιλεγμένα 8 από 20

# Βήμα 3

### Παράμετροι / Περίοδοι μισθοδοσίας

Δημιουργείτε νέα περίοδο αναδρομικών για τον υπολογισμό των νέων ταμείων.

| Μεταβολή περιόδου μισθοδοσίας Χ                        |
|--------------------------------------------------------|
| Περίοδοι Αναδρομικά Πληρωμές                           |
| Κωδικός 202                                            |
| Όνομα ΑΝΑΔΡΟΜΙΚΑ ΤΣΜΕΔΕ                                |
| Χρήση 2016 Χρήση 2016                                  |
| Α/Α στην χρήση 26                                      |
| Είδος περιόδου Αναδρομικών                             |
| Ημ. υποί/σμού 31/08/2016                               |
| 'Ε ναρξη 01/01/2016 📄 Λήξη 31/05/2016 🦳                |
|                                                        |
|                                                        |
|                                                        |
|                                                        |
| Αποδοχή Ακύρωση                                        |
|                                                        |
|                                                        |
| Μεταβολή περιόδου μισθοδοσίας Χ                        |
| Περίοδοι Αναδρομικά Πληρωμές                           |
|                                                        |
| Είδος περιόδου αναδρομικών                             |
| Μισθολογικές παράμετροι αναδρομικών                    |
| Μισθ/κά στοιχεία /                                     |
| Επιδόματα                                              |
| Επιδόματα Ασφαλιστικά ταμεία 151.152                   |
| Επιδόματα Ασφαλιστικά ταμεία 151,152                   |
| Επιδόματα<br>Ασφαλιστικά ταμεία<br>Αριθμητικοί πίνακες |
| Επιδόματα<br>Ασφαλιστικά ταμεία<br>Αριθμητικοί πίνακες |
| Επιδόματα<br>Ασφαλιστικά ταμεία<br>Αριθμητικοί πίνακες |
| Επιδόματα<br>Ασφαλιστικά ταμεία<br>Αριθμητικοί πίνακες |

# Βήμα 4

#### Εργασίες / Υπολογισμός αναδρομικών

Υπολογίζετε τα αναδρομικά επιλέγοντας α) την Περίοδο αναδρομικών που σχεδιάσατε, β) τις Μισθολογικές περιόδους από Ιανουάριο έως Μάιο, **χωρίς το Δώρο Πάσχα** και γ) τους εργαζόμενους για τους οποίους θέλετε να υπολογίσετε.

| Υπολογισμός αναδρομικών Χ                   |                                         |   |  |  |  |
|---------------------------------------------|-----------------------------------------|---|--|--|--|
| Δημιουργία περιόδου αναδρομικών 🕜 Ναι 💿 Όχι |                                         |   |  |  |  |
| Περίοδος αναδρομικών                        |                                         | • |  |  |  |
| Апо́                                        | 31/01/2016 Έως 31/05/2016               | 3 |  |  |  |
| Μισθολογικές περίοδοι                       | 122,123,124,126,127                     | • |  |  |  |
| Κωδικοί εργαζομένων                         |                                         | • |  |  |  |
| Anó 🏾 🗶                                     | Έως                                     | • |  |  |  |
| Εργαζόμενοι                                 | 💽 Ενεργοί 🕜 Όλοι                        |   |  |  |  |
| Σενάριο υπολογισμού                         |                                         | • |  |  |  |
| Ημ/νία υπολογισμού                          | 31/08/2016                              | 3 |  |  |  |
| Προβολή αποτελεσμάτων                       | · • • • • • • • • • • • • • • • • • • • |   |  |  |  |
|                                             |                                         |   |  |  |  |
|                                             | Εκτέλεση Ακύρωση                        | 1 |  |  |  |

# Βήμα 5

#### Εργασίες / Μηχανογράφηση λοιπών ταμείων / ΤΣΜΕΔΕ

Παραγάγετε το αρχείο ΤΣΜΕΔΕ ενημερώνοντας τις μεταβλητές «5 – Κλάδος Ειδικής Προσαύξησης (\*)» και «13 – Κλάδος Πρόσθετης Ειδικής Προσαύξησης (\*)» με τα νέα ταμεία.

| Εισαγωγή δεδομένων                              |                                          |          |   |  |  |
|-------------------------------------------------|------------------------------------------|----------|---|--|--|
| A/A                                             | Ερώτηση                                  | Τιμή     |   |  |  |
| 1                                               | Αριθμός μητρώου εταιρείας                | 800001   |   |  |  |
| 2                                               | Ημ/νία πληρωμής (ΥΥΥΥΜΜDD)               | 20160930 |   |  |  |
| 3                                               | Τρόπος πληρωμής                          | MTP      |   |  |  |
| 4                                               | Κλάδος Κύριας Σύνταξης (*)               |          |   |  |  |
| 5                                               | Κλάδος Ειδικής Προσαύξησης (*)           | 151      |   |  |  |
| 6                                               | Κλάδος Επικουρικής Ασφάλισης (*)         |          |   |  |  |
| - 7                                             | Κλάδος Εφάπαξ Παροχών (*)                |          |   |  |  |
| 8                                               | Κλάδος Υγείας Τεχνικών (*)               |          |   |  |  |
| 9                                               | Κλάδος Κύριας Σύνταξης-Λοχεία (*)        |          |   |  |  |
| 10                                              | Κλάδος Ειδικής Προσαύξησης-Λοχεία (*)    |          | Ξ |  |  |
| 11                                              | Περίοδος (01-15)                         | 10       |   |  |  |
| 12                                              | Ποσοστό (%) πρόσθετων τελών              |          |   |  |  |
| 13                                              | Κλάδος Πρόσθετης Ειδικής Προσαύξησης (*) | 152      |   |  |  |
|                                                 |                                          |          |   |  |  |
| (*) ΔΕΝ είναι υποχρεωτικό πεδίο Αποδοχή Ακύρωση |                                          |          |   |  |  |